# MELDEN VIA QR-CODE HANDLEIDING

In deze handleiding laten we u stap voor stap zien hoe u een melding kunt maken via onze QR-code.

Bij elke stap hebben we afbeeldingen toegevoegd om het zo makkelijk mogelijk te maken.

Scan de QR-code met de camera van uw smartphone.

Automatisch ontvangt u een pop-up of melding.

X Contact Scan onderstaande QR-code ----Klik op de ☑ WhatsApp × L<sup>ex</sup>J knop of melding OWMOTION PORTRET VIDEO FOTO PANOR  $\odot$ 

Klik op de knop om te starten.

#### LET OP!

Gebruik voor het scannen alleen de camera van uw smartphone. Een andere applicatie, zoals een QR-code reader, werkt niet voor onze code.

#### Vul eerst uw **postcode** en **huisnummer** in.

### Selecteer het gewenste object en klik op 'Melding maken'.

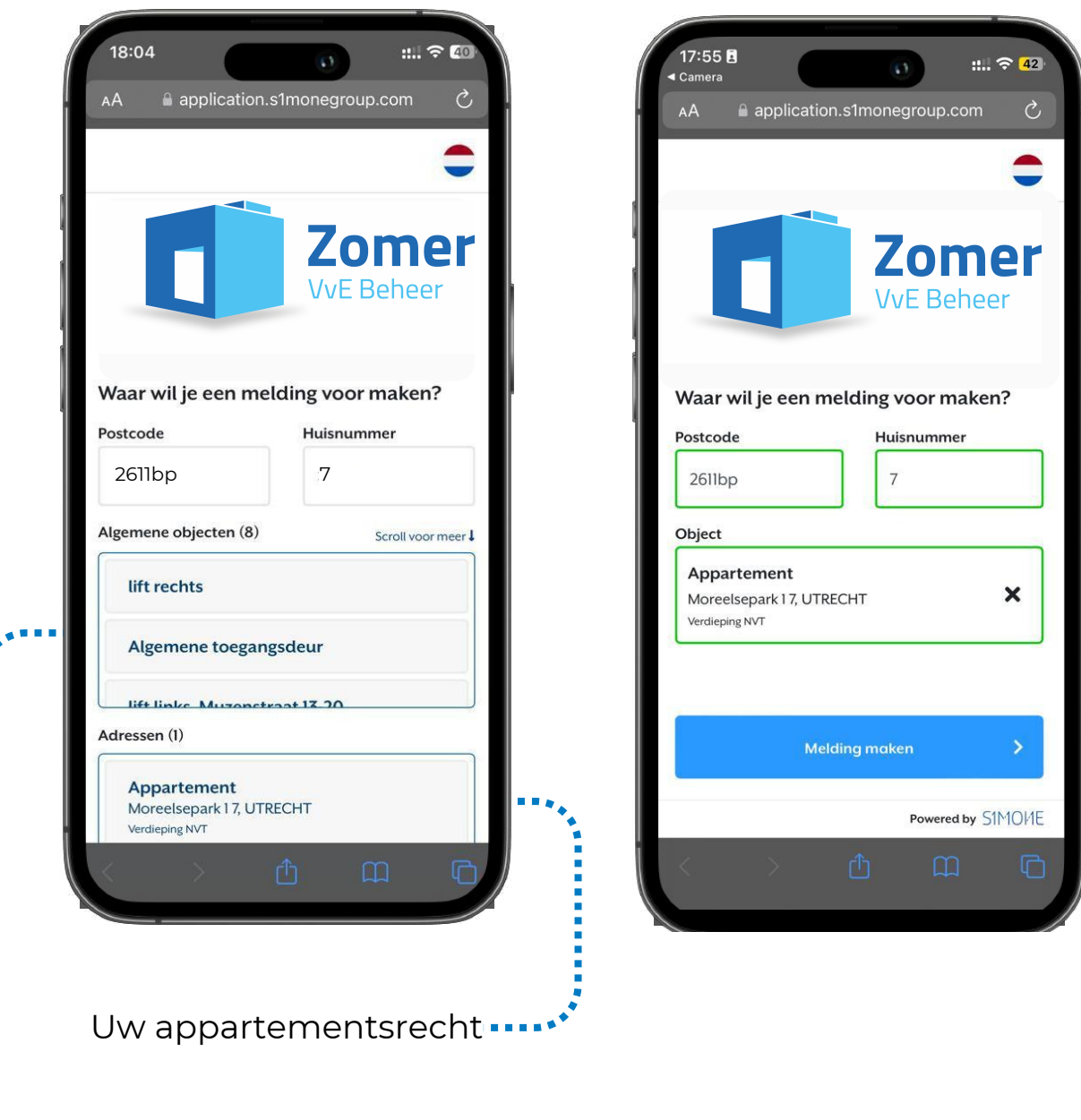

Algemene objecten binnen uw VvE (e.g. lift, ATD, entree)

\*\*\*\*\*\*\*\*\*\*\*\*\*\*\*

#### Vul uw naam + mobiel nummer in.

## Selecteer uw rol binnen de VvE en 'Ga verder'.

Vervolgens selecteert u een onderwerp en klik op **'Voltooi met WhatsApp'** 

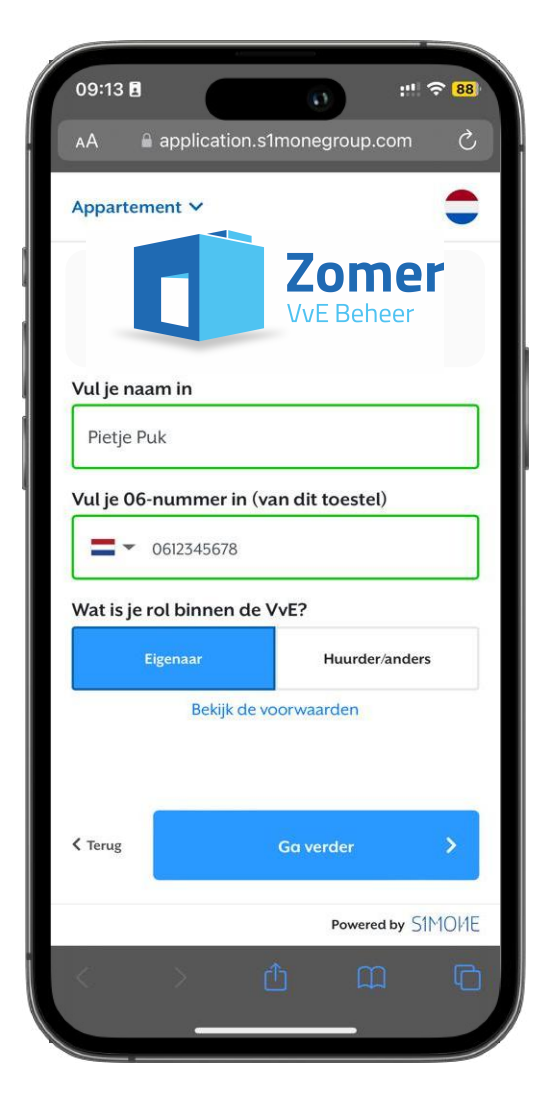

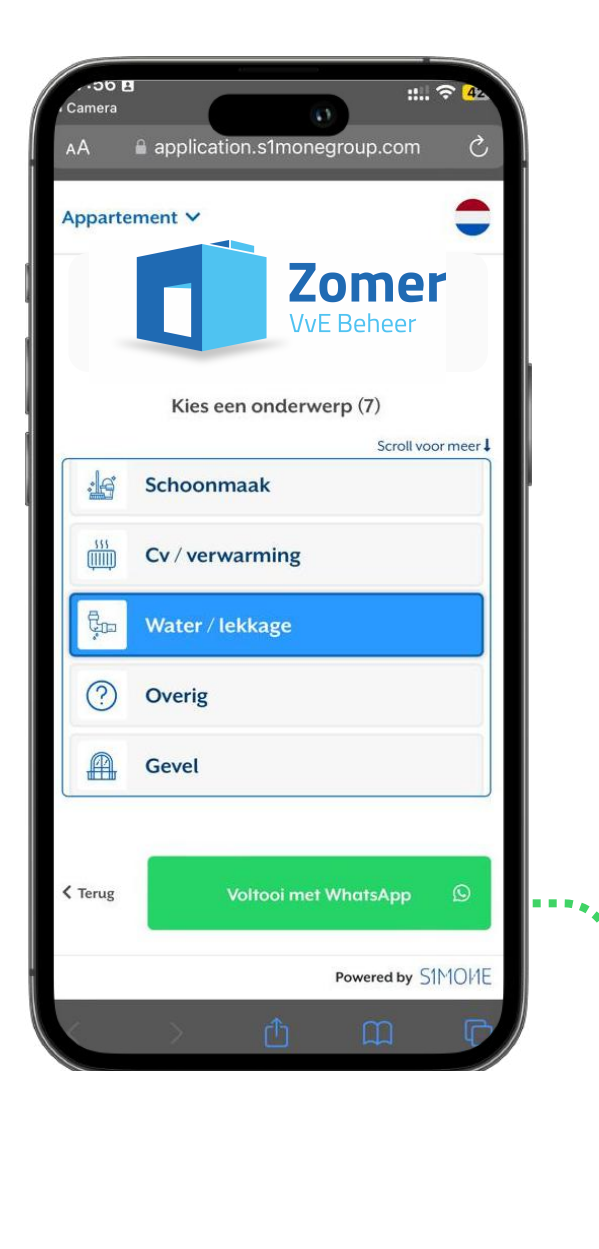

De WhatsApp applicatie opent automatisch.....

#### In WhatsApp vindt u een automatisch bericht:

"We gaan je melding voltooien. Druk nu op verzenden (code XXXX)."

#### Druk op bericht verzenden

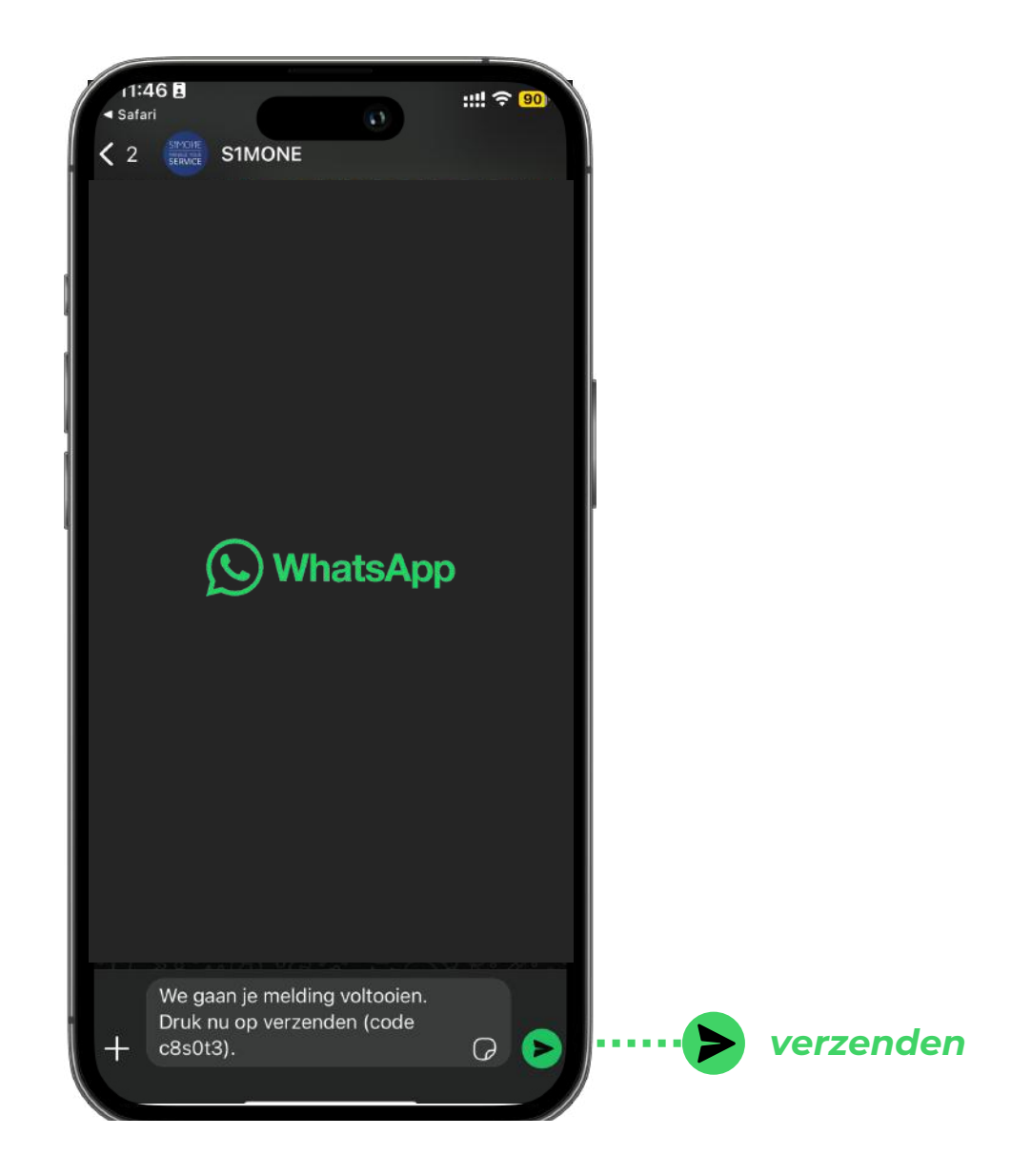

#### Waarom is dit belangrijk en noodzakelijk?

We waarderen uw privacy en hebben toestemming nodig om met u te chatten. Als u dit bericht verstuurd, geeft u toestemming om te chatten.

Wij vragen u automatisch om een **korte omschrijving** en **beeldmateriaal**, zoals een foto of video te versturen.

Via de chat kunt u, zoals gewoonlijk, de beschrijving en beeldmateriaal sturen.

# S WhatsApp

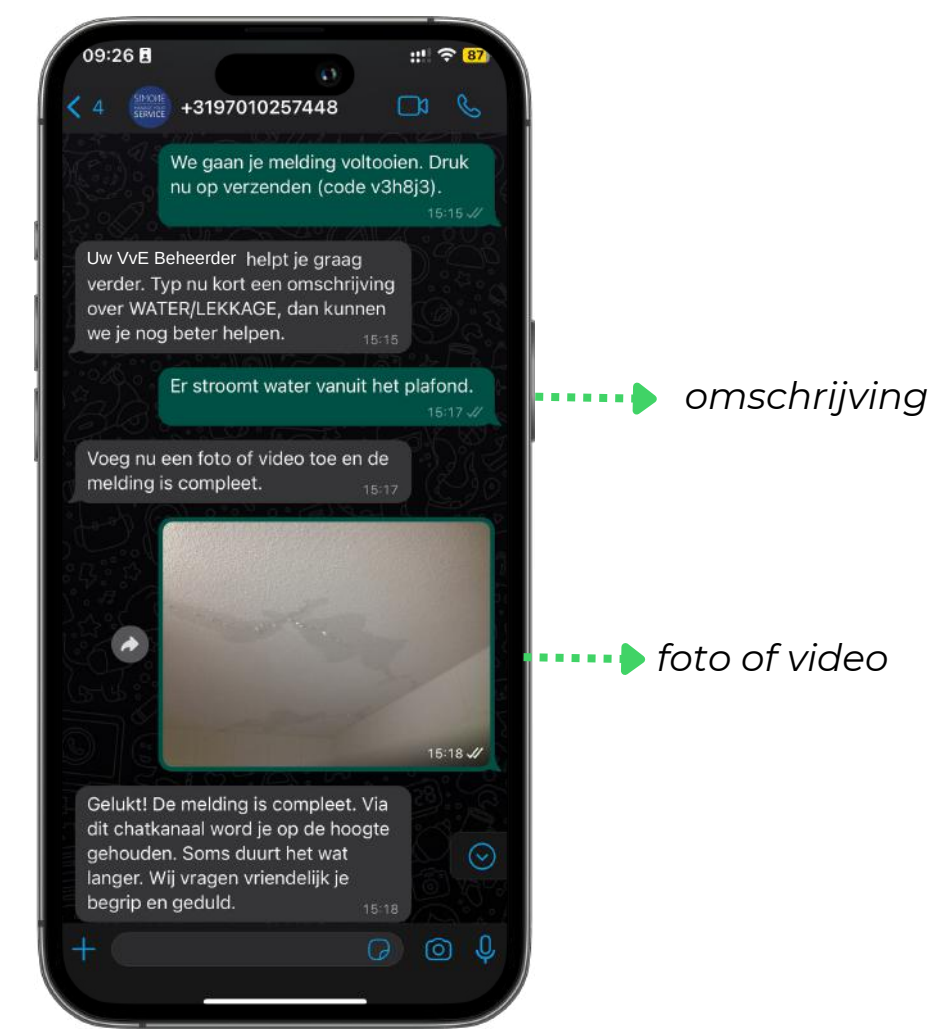

## Gelukt, de melding is compleet!

Via dit kanaal kunt u eenvoudig chatten, wanneer het u uitkomt. Daarnaast houden wij u op de hoogte van uw melding!